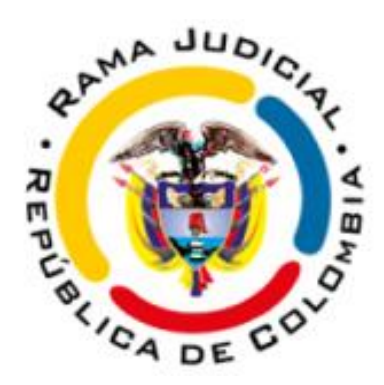

# MANUAL PARA USUARIOS AUDIENCIA PLATAFORMA TEAMS JUZGADO 8 DE FAMILIA DE ORALIDAD CALI - VALLE DEL CAUCA

# RECOMENDACIONES

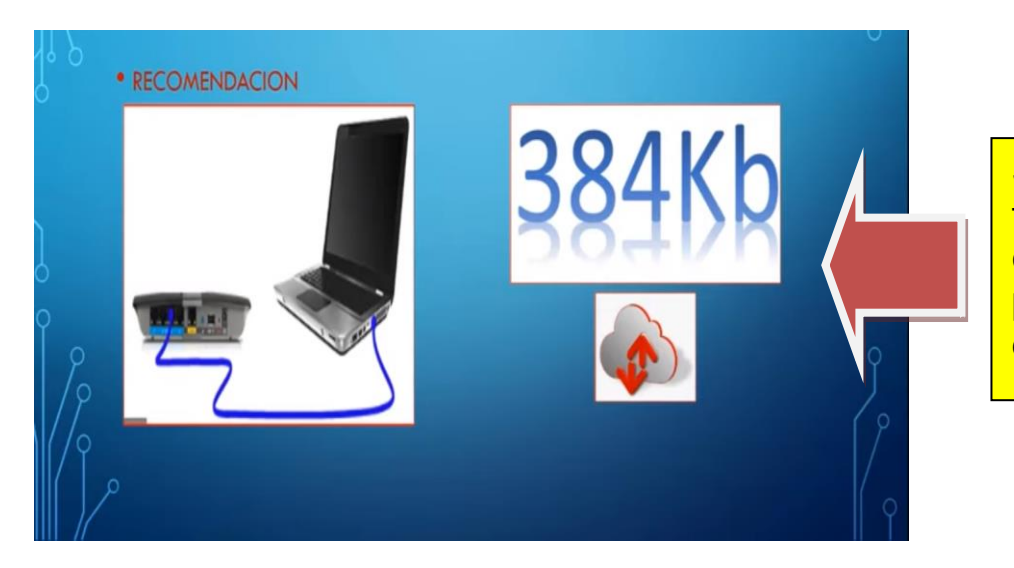

Se recomienda que la conexión se realice a través de un cable de red directamente del computador al modem para evitar la pixelación o degradación de la imagen, corte de la llamada o audio entrecortado.

Se recomienda que si el canal de internet con el que se cuenta no es lo suficientemente robusto, evitar durante el tiempo que se encuentre en la audiencia el uso del ancho de banda por parte de otros dispositivos.

#### • EVITAR DURANTE LA AUDIENCIA

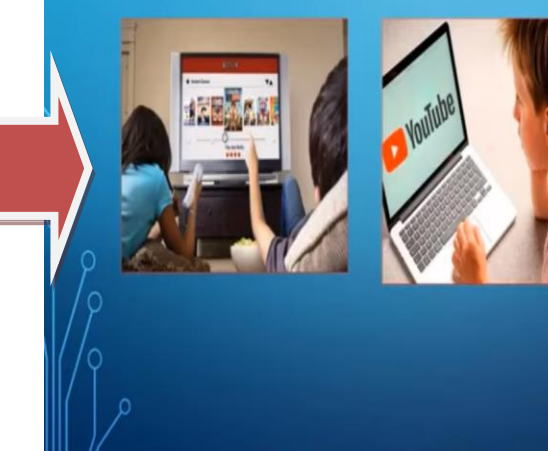

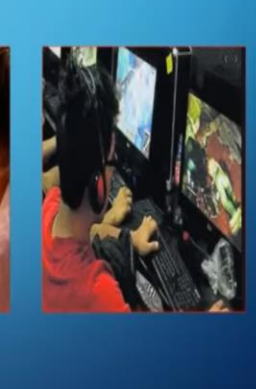

 Abrir las cuentas de correos aportadas al despacho y buscar un correo electrónico similar al que aparece en las fotos proveniente del correo <u>j08fccali@cendoj.ramajudicial.gov.co</u>. En él encontrará la fecha y la hora de la audiencia.

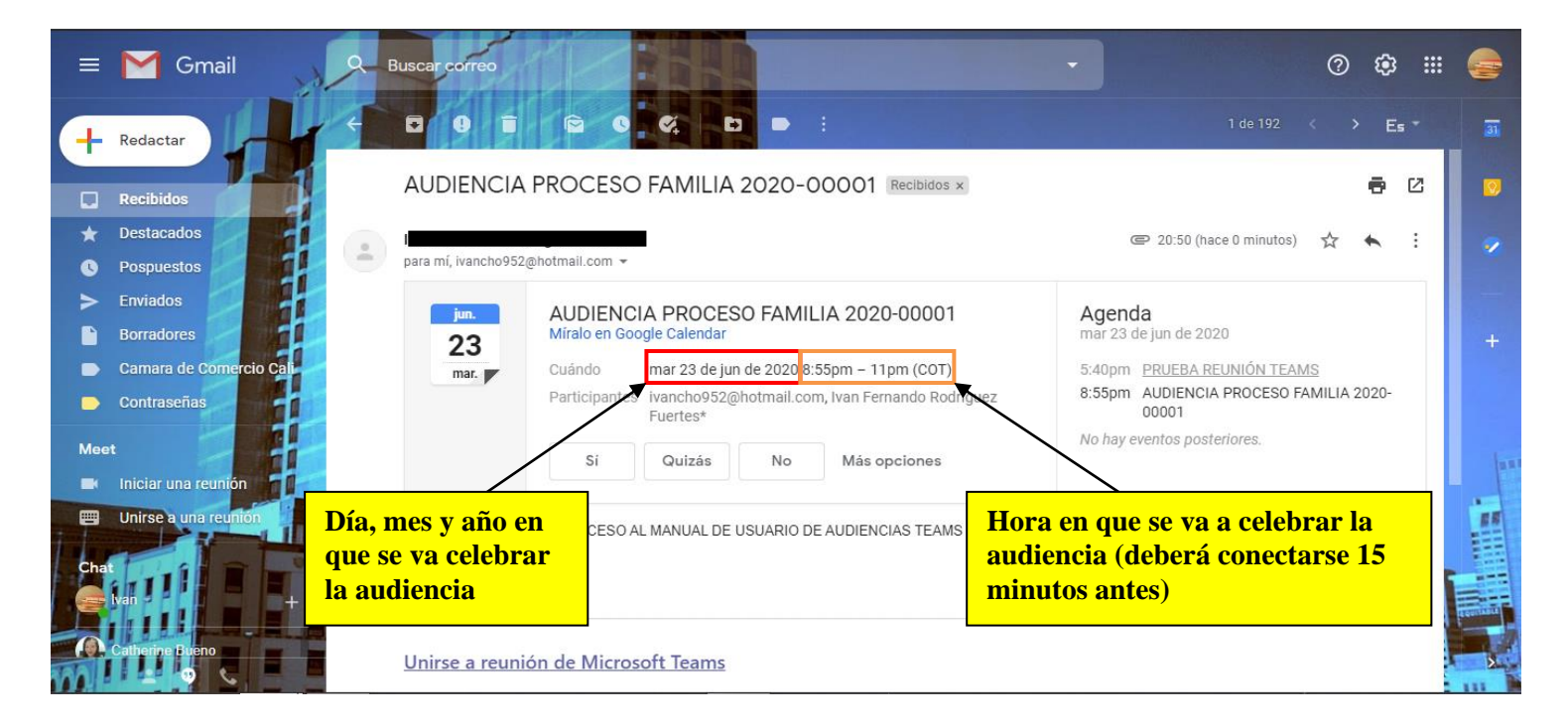

#### **GMAIL**

HOTMAIL

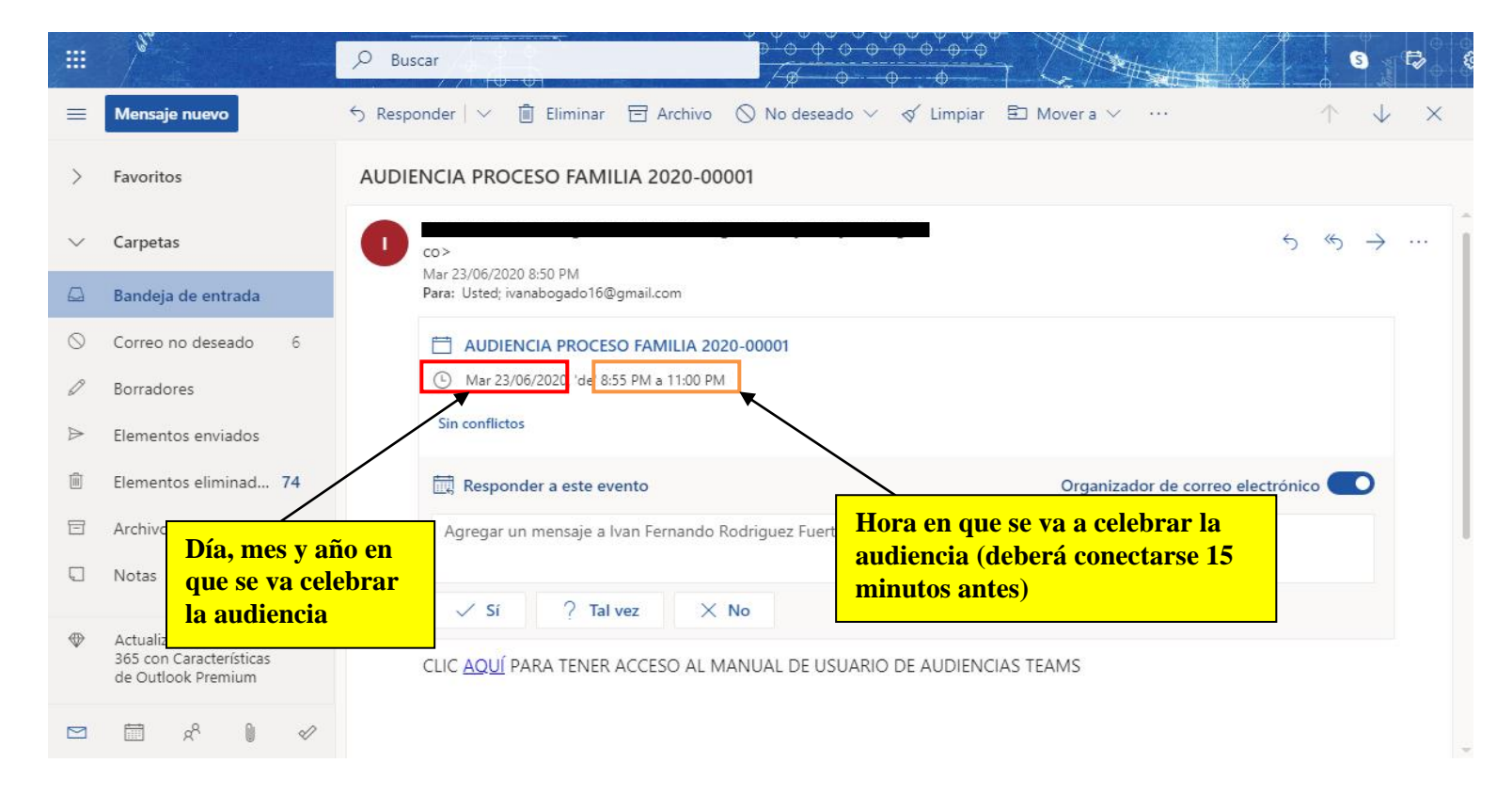

2. Dar clic en la palabra "si", lo cual confirmará la asistencia a la audiencia.

# GMAIL

| =   | M Gmail                                                | 9 | Buscar correo                                                                                                    | · 🔿 🕸 🏼 🧁                                                                      |
|-----|--------------------------------------------------------|---|----------------------------------------------------------------------------------------------------|--------------------------------------------------------------------------------|
| +   | Redactar                                               | F |                                                                                                    | 1 de 192 < > Es + 31                                                           |
|     | Recibidos                                              |   | AUDIENCIA PROCESO FAMILIA 2020-00001 Recibidos ×                                                                                                   | <b>e</b> 12 🛛                                                                  |
| *   | Destacados<br>Pospuestos                               |   | Ivan Fernando Rodriguez Fuertes<br>para mí, ivancho952@hotmail.com 👻                                                                               | 🖙 20:50 (hace 0 minutos) 🙀 🔦 🔋 🔗                                               |
|     | Enviados<br>Borradores<br>Camara de Comercio Cal       |   | jun. AUDIENCIA PROCESO FAMILIA 2020-00001   Miralo en Google Calendar Miralo en Google Calendar   Cuándo mar 23 de jun de 2020 8:55pm - 11pm (COT) | Agenda<br>mar 23 de jun de 2020<br>5:40pm PRUEBA REUNIÓN TEAMS                 |
| Mee | Contraseñas<br>leet<br>Iniciar una reunión             |   | C Si Quizás No Más opciones                                                                                                    | 8:55pm AUDIENCIA PROCESO FAMILIA 2020-<br>00001<br>No hay eventos posteriores. |
| Cha | Unirse a una reunión<br>t<br>Ivan +<br>Catherine Bueno |   | CLIC <u>AQUÍ</u> PARA TENER ACCESO AL MANUAL DE USUARIO DE AUDIENCIAS TEAMS                                                                        |                                                                                |

HOTMAIL

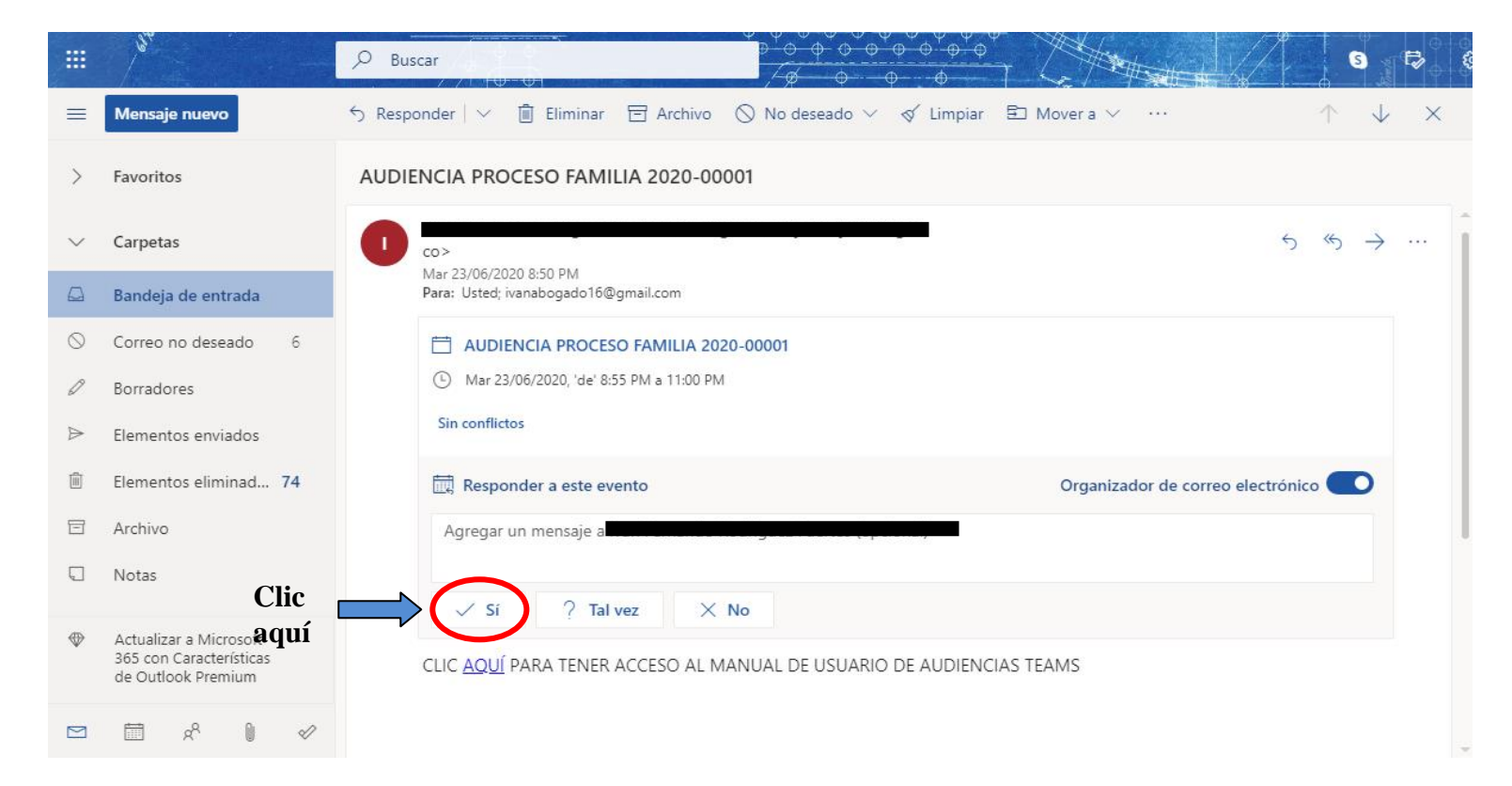

**3.** Clic en la palabra "AQUÍ" para tener acceso a este manual:

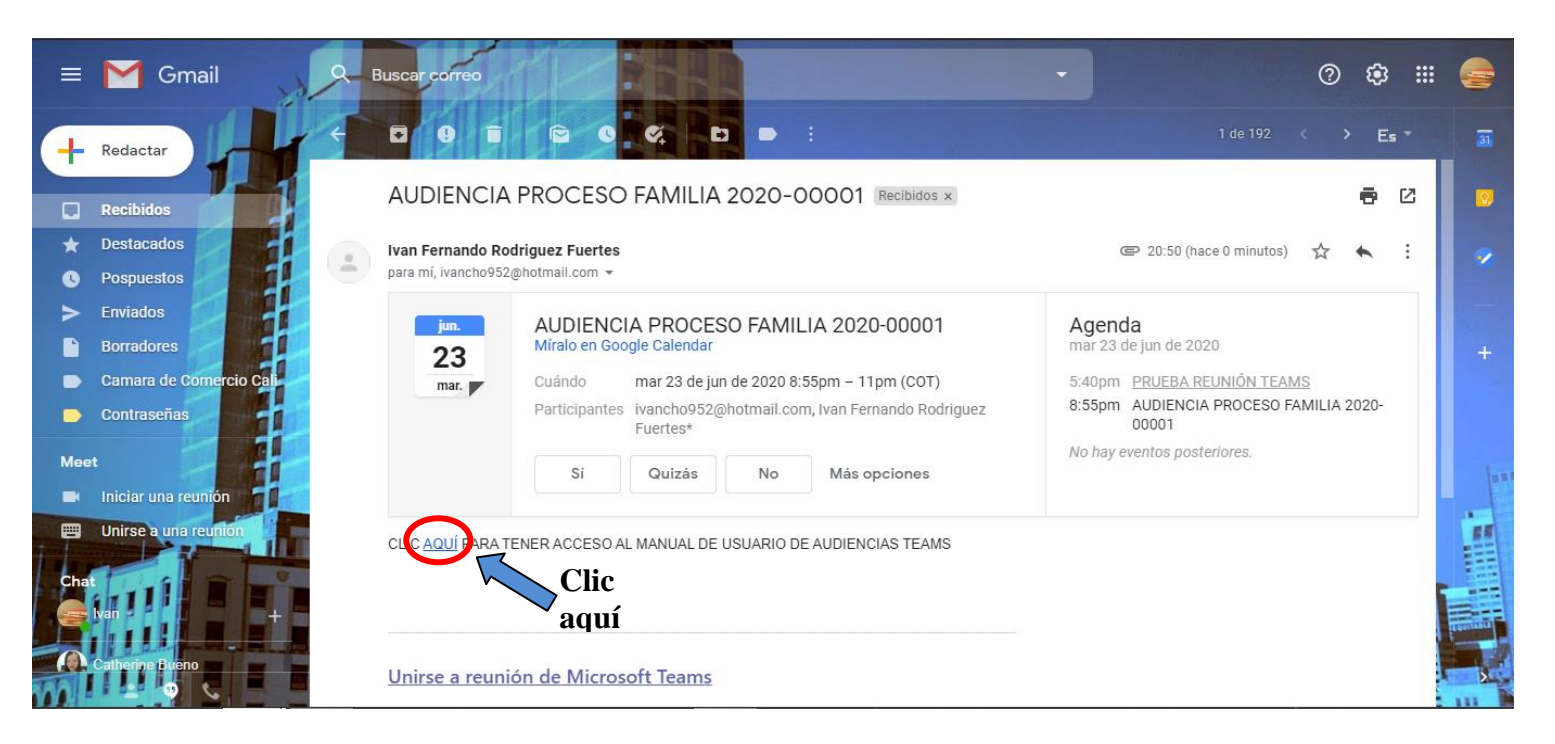

### GMAIL

HOTMAIL

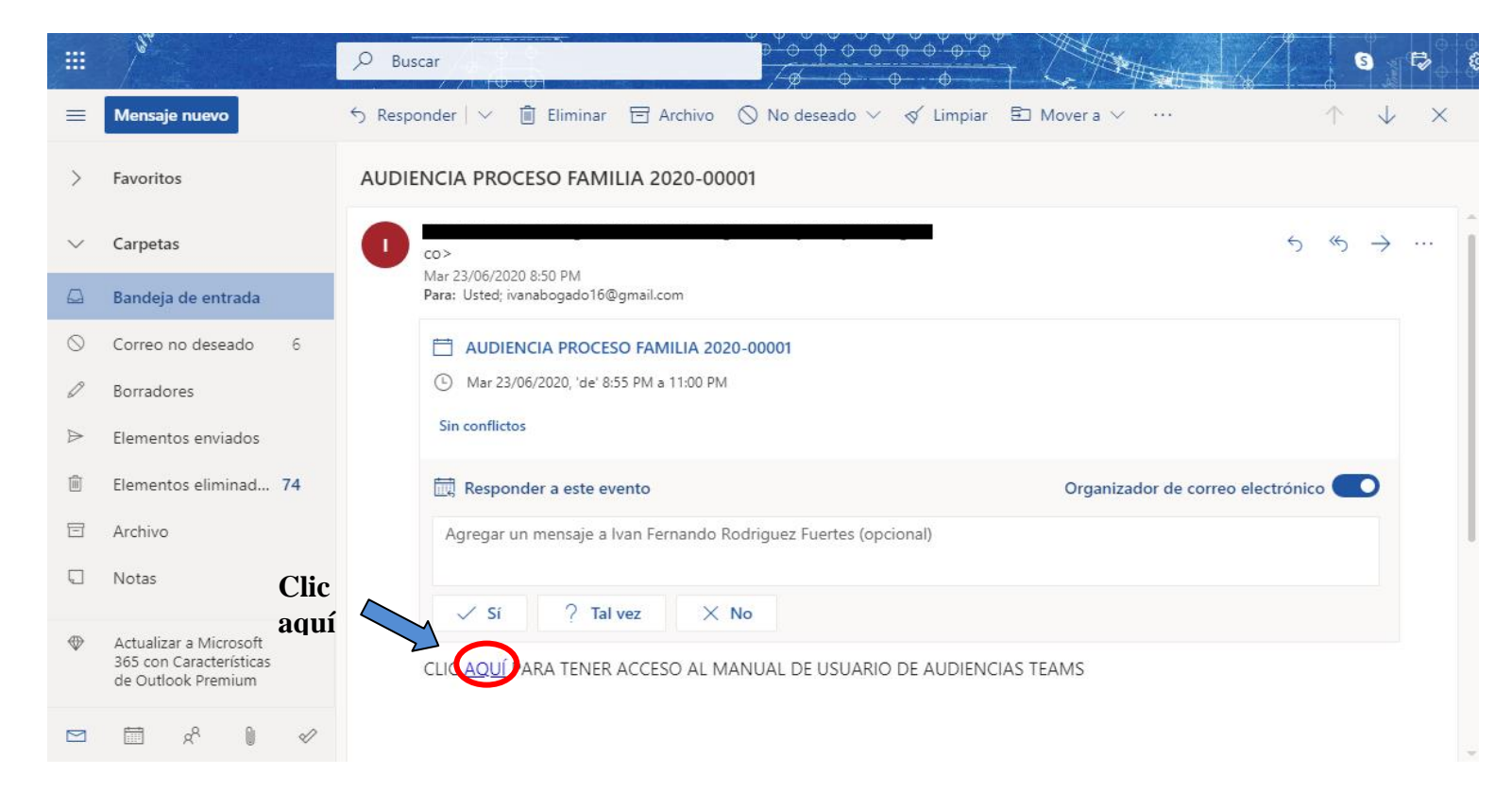

4. Desplazarse hasta abajo y dar clic "Unirse a reunión de Microsoft Teams"

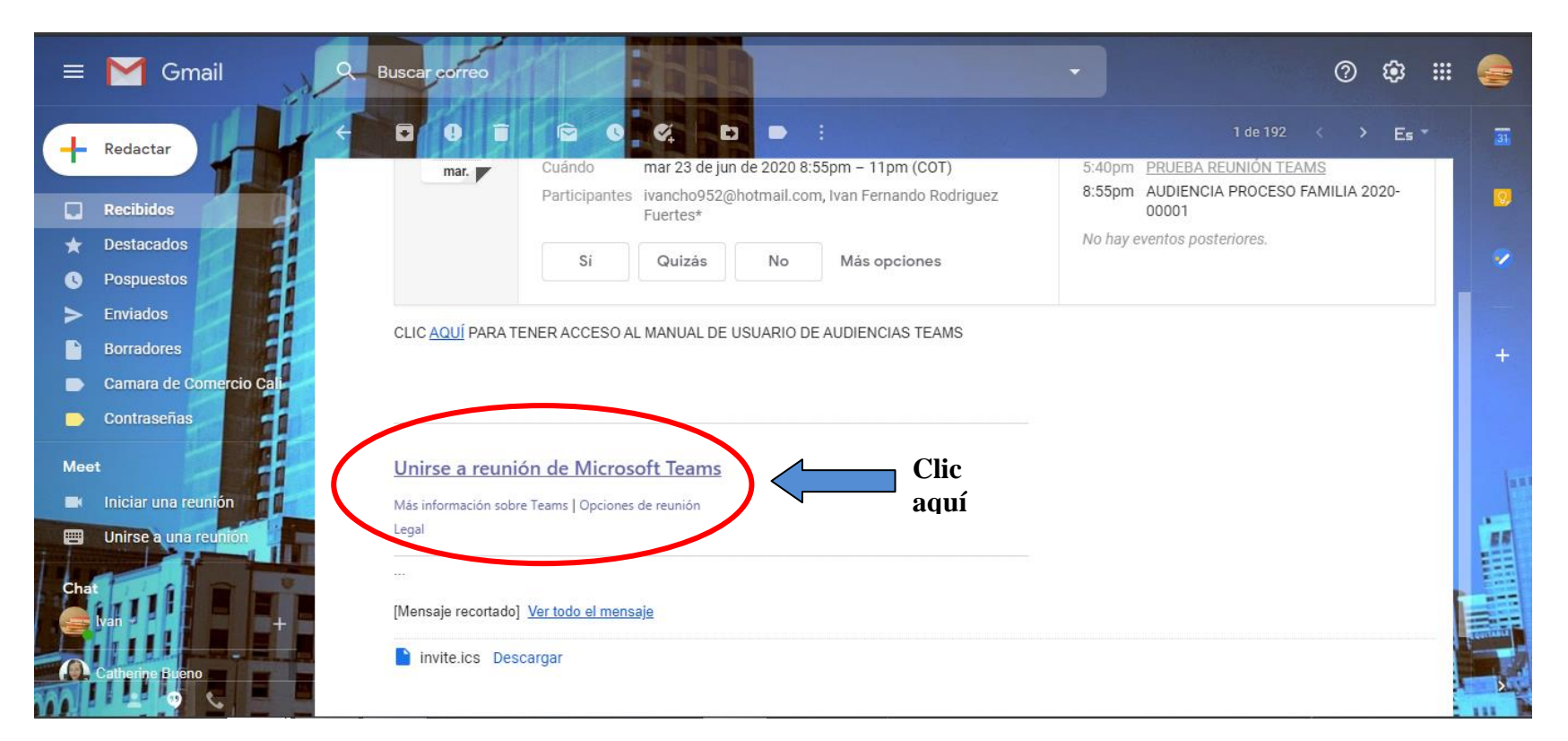

#### GMAIL

## HOTMAIL

|         | 131                                                                     |                                                                                   |  |  |  |  |
|---------|-------------------------------------------------------------------------|-----------------------------------------------------------------------------------|--|--|--|--|
| =       | Mensaje nuevo                                                           | S Responder   ∨ 💼 Eliminar 🖻 Archivo 🛇 No deseado ∨ 🞸 Limpiar 🗈 Mover a ∨ … ↑ ↓ × |  |  |  |  |
| >       | Favoritos                                                               | AUDIENCIA PROCESO FAMILIA 2020-00001                                              |  |  |  |  |
| $\sim$  | Carpetas                                                                | Responder a este evento Organizador de correo electrónico                         |  |  |  |  |
|         | Bandeja de entrada                                                      | Agregar un mensaje a Ivan Fernando Rodriguez Fuertes (opcional)                   |  |  |  |  |
| $\odot$ | Correo no deseado 6                                                     |                                                                                   |  |  |  |  |
| Ø       | Borradores                                                              | ✓ Sí ? Tal vez × No                                                               |  |  |  |  |
| ⊳       | Elementos enviados                                                      | CLIC AQUÍ PARA TENER ACCESO AL MANUAL DE USUARIO DE AUDIENCIAS TEAMS              |  |  |  |  |
|         | Elementos eliminad 74                                                   |                                                                                   |  |  |  |  |
| Ē       | Archivo                                                                 |                                                                                   |  |  |  |  |
|         | Notas                                                                   | Unirse a reunión de Microsoft Teams                                               |  |  |  |  |
| \$      | Actualizar a Microsoft<br>365 con Características<br>de Outlook Premium | Más información sobre Teams   Opciones de reunión aquí                            |  |  |  |  |
|         | ≅ x <sup>A</sup> 0 ≪                                                    |                                                                                   |  |  |  |  |

**5.** Dar clic en "continuar en este explorador" si no tiene instalada la aplicación "TEAMS". Si tiene instalada la aplicación en su computador, de clic en "Abra la lilsta de Teams".

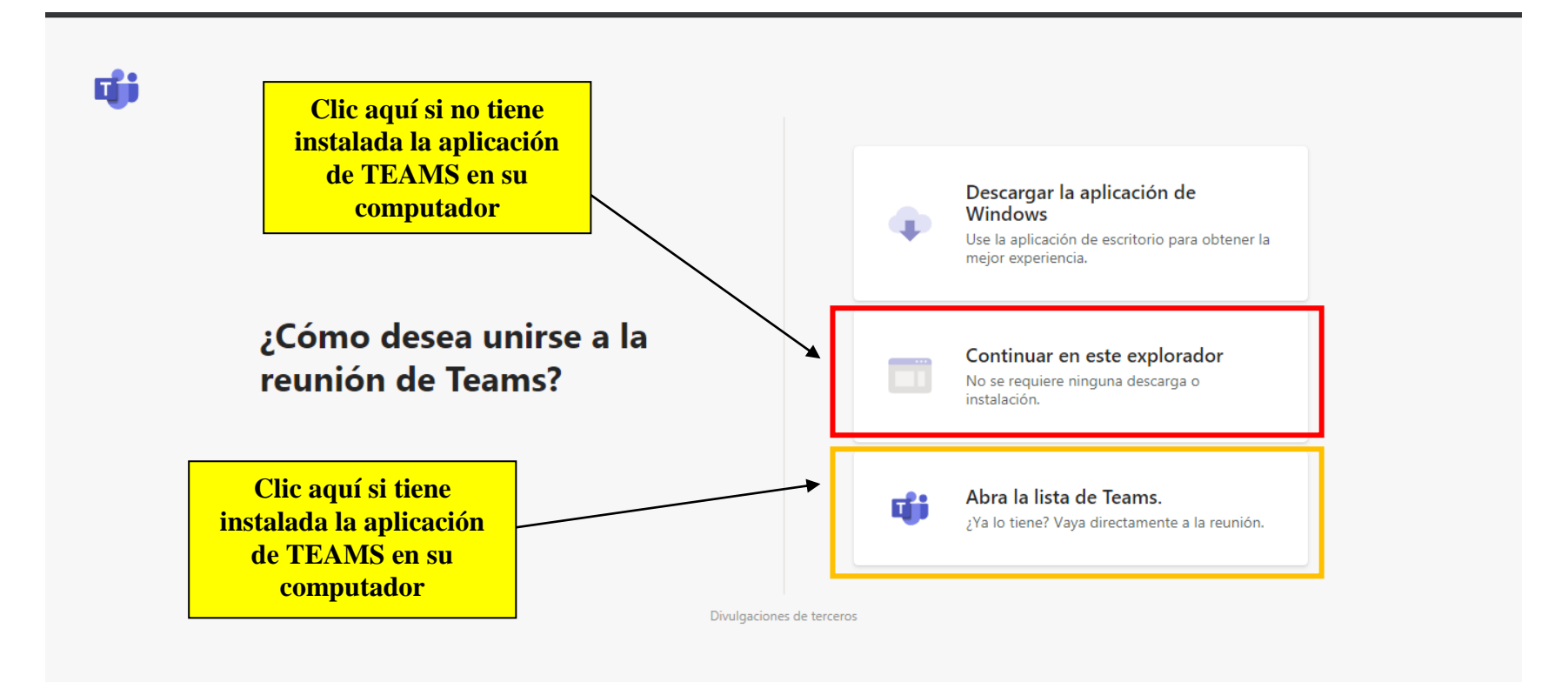

6. Dar clic en "permitir" para poder utilizar el micrófono y la cámara del dispositivo.

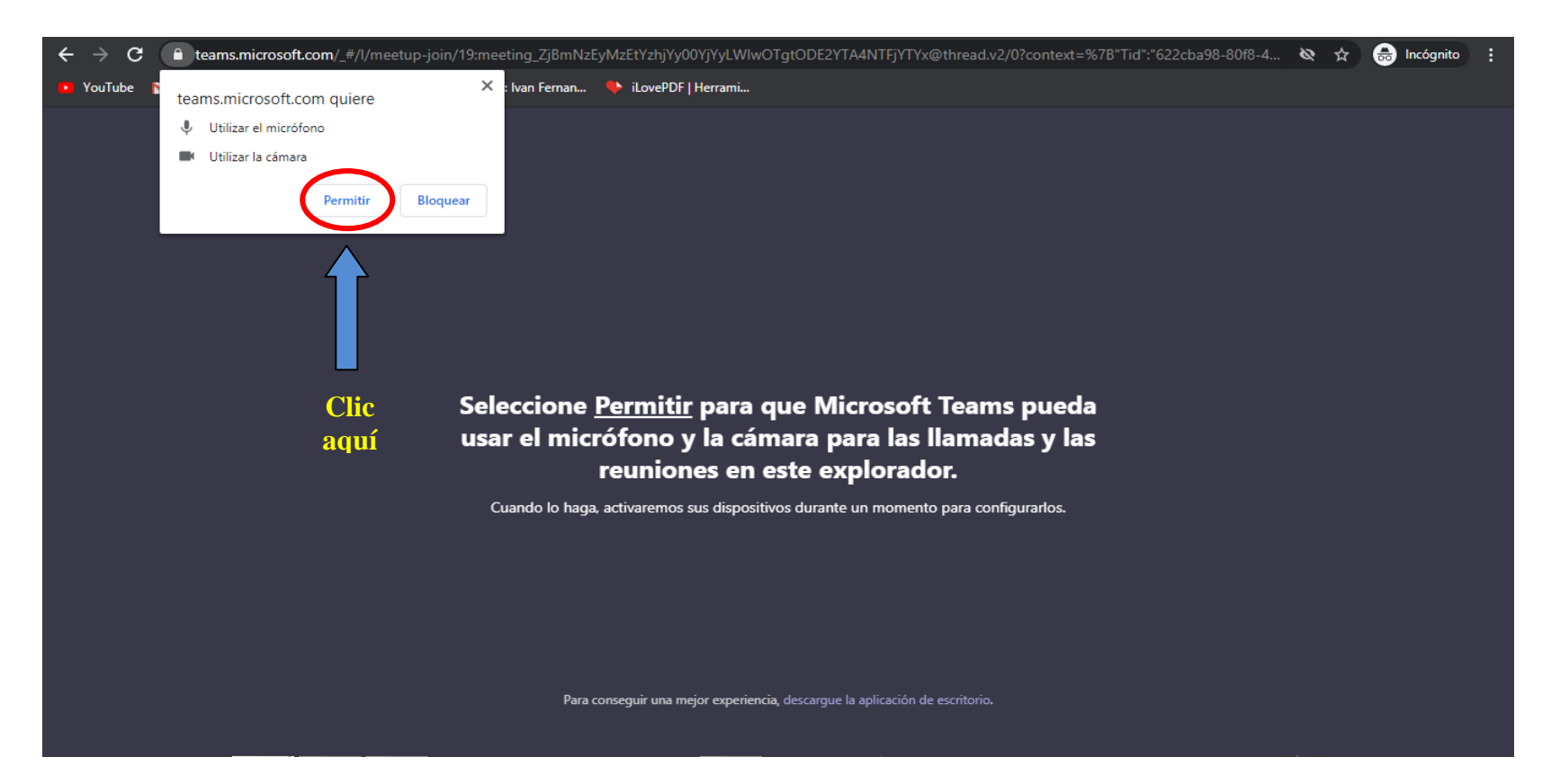

7. Escribir el nombre completo de la persona asistente a la audiencia.

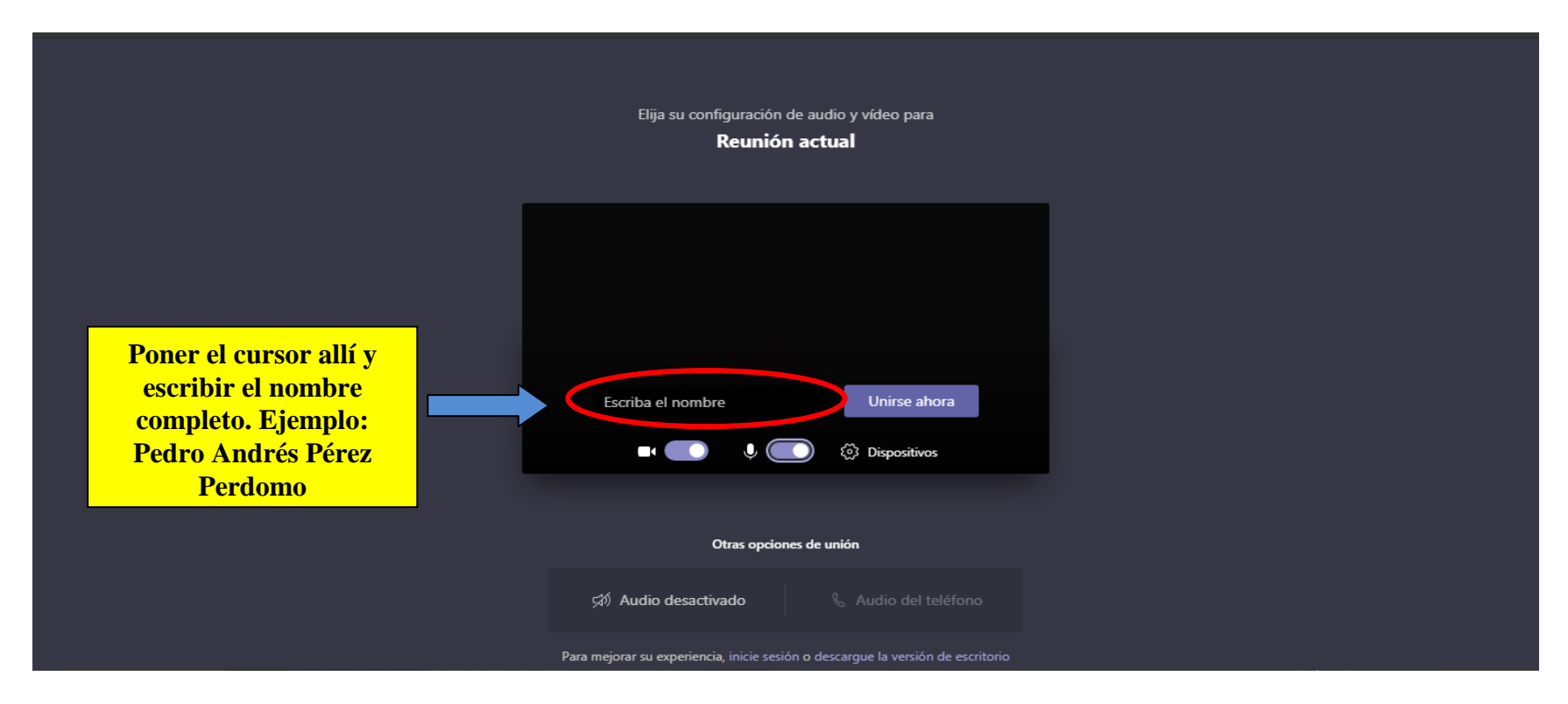

**8.** Ubicar los dos botones señalados en la imagen y posteriormente dar clic. Dichos botones encienden y apagan el micrófono y la cámara.

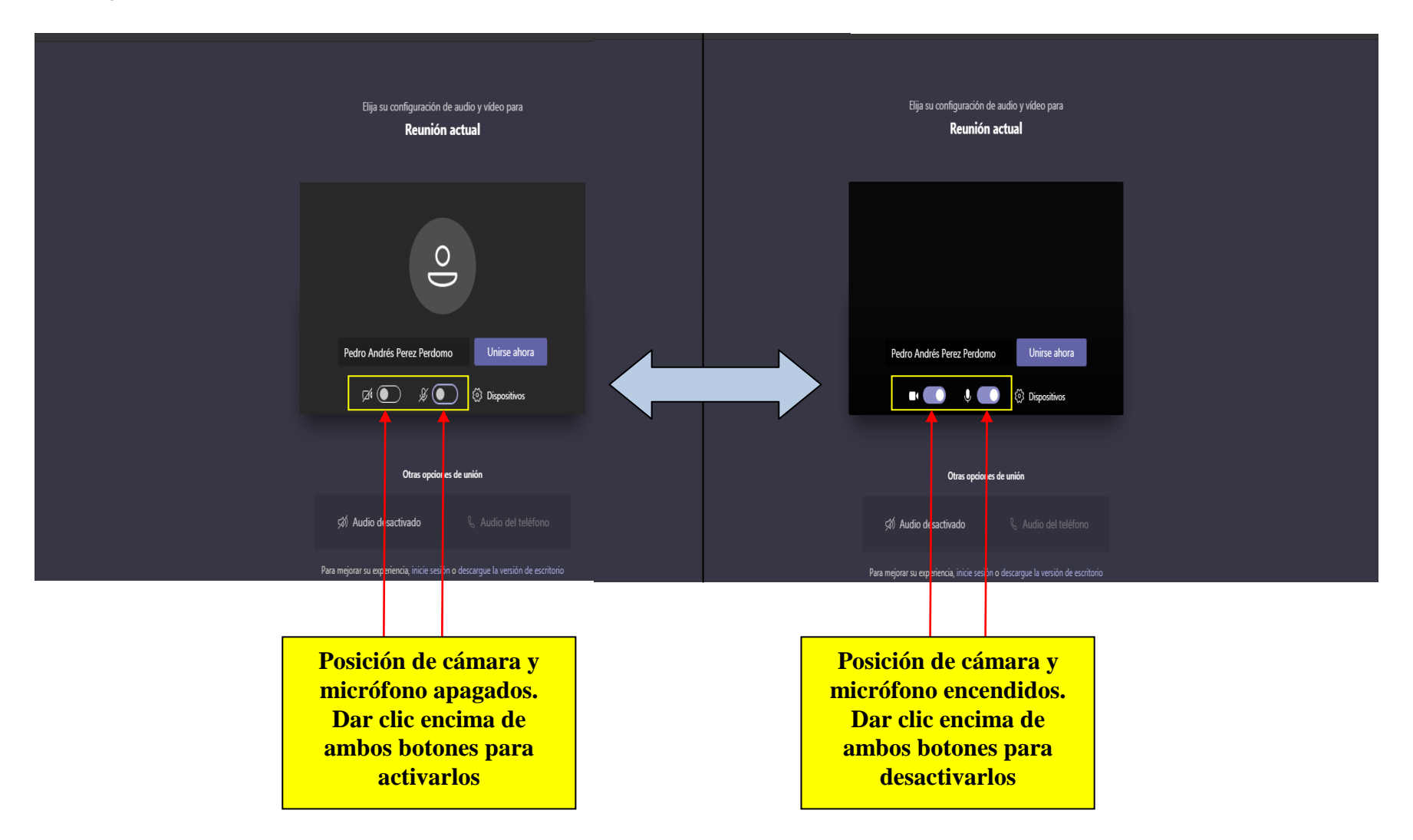

# 9. Dar clic en "Unirse Ahora"

| Elija su configuración de audio y vídeo para<br><b>Reunión actual</b>           |              |
|---------------------------------------------------------------------------------|--------------|
| O                                                                               |              |
| Pedro Andrés Perez Perdomo Unirse ahora                                         | Clic<br>aquí |
| Otras opciones de unión                                                         |              |
| Audio desactivado & Audio del teléfono                                          |              |
| Para mejorar su experiencia, inicie sesión o descargue la versión de escritorio |              |

**10.** Esperar a que el Juzgado autorice la entrada del participante de la audiencia. El proceso puede tardar varios minutos.

|                                                                    |                        | Cerrar |  |  |  |  |  |
|--------------------------------------------------------------------|------------------------|--------|--|--|--|--|--|
| Cuando se inicie la reunión, avisaremos a los usuarios de que está |                        |        |  |  |  |  |  |
|                                                                    |                        |        |  |  |  |  |  |
|                                                                    | O                      |        |  |  |  |  |  |
|                                                                    | 🔎 💽 🖉 💽 🖏 Dispositivos |        |  |  |  |  |  |
|                                                                    |                        |        |  |  |  |  |  |
|                                                                    |                        |        |  |  |  |  |  |

11. Deberá dar clic en el icono señalado en la imagen para poder ver a los participantes de la audiencia.

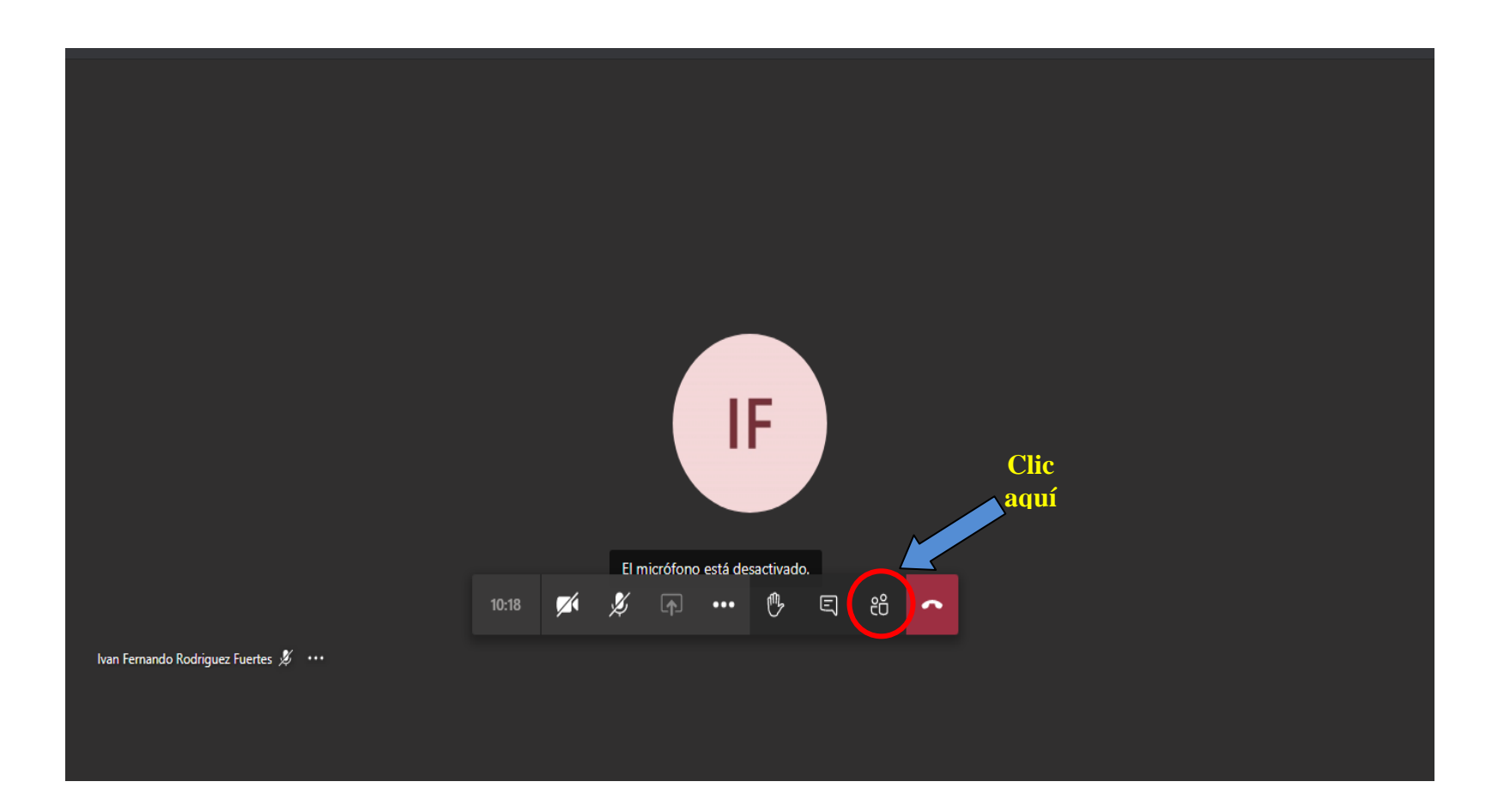

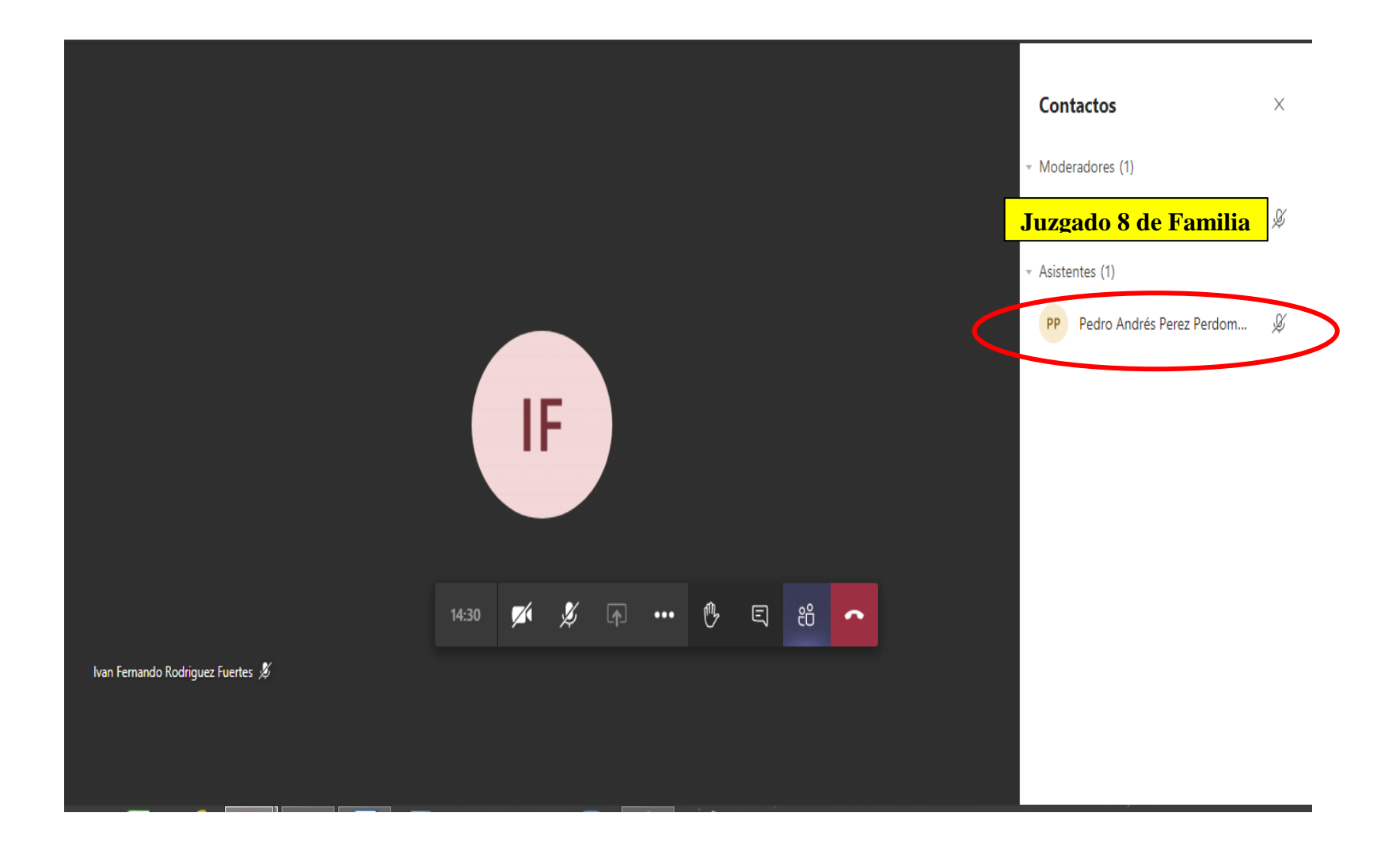

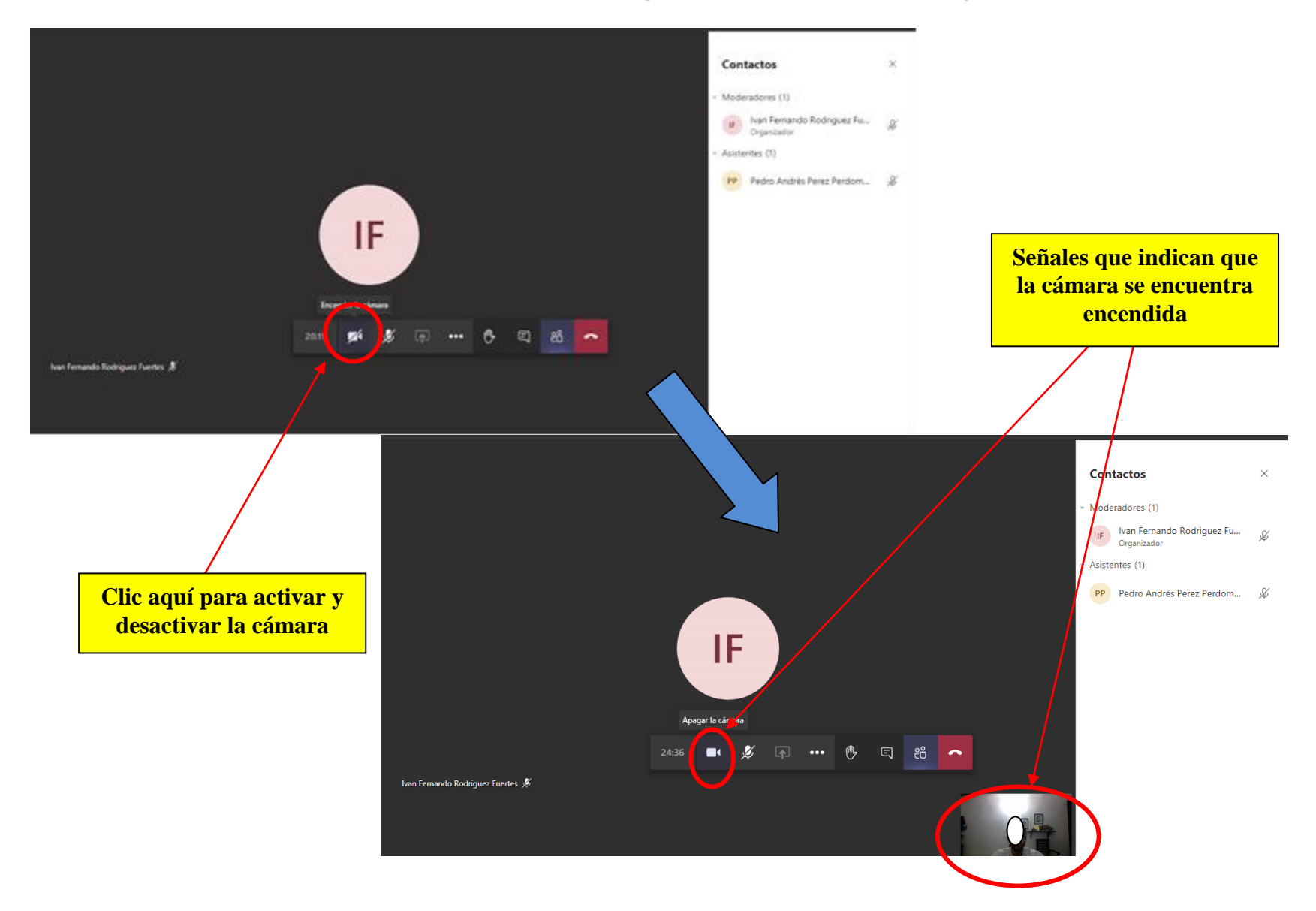

**12.** Encender solo la cámara dando clic en el lugar donde muestra la imagen.

**13.** Dejar el micrófono inactivo, el juzgado lo activará cada vez que se requiera su intervención. En el evento que desee manifestar algo, deberá primero levantar la mano.

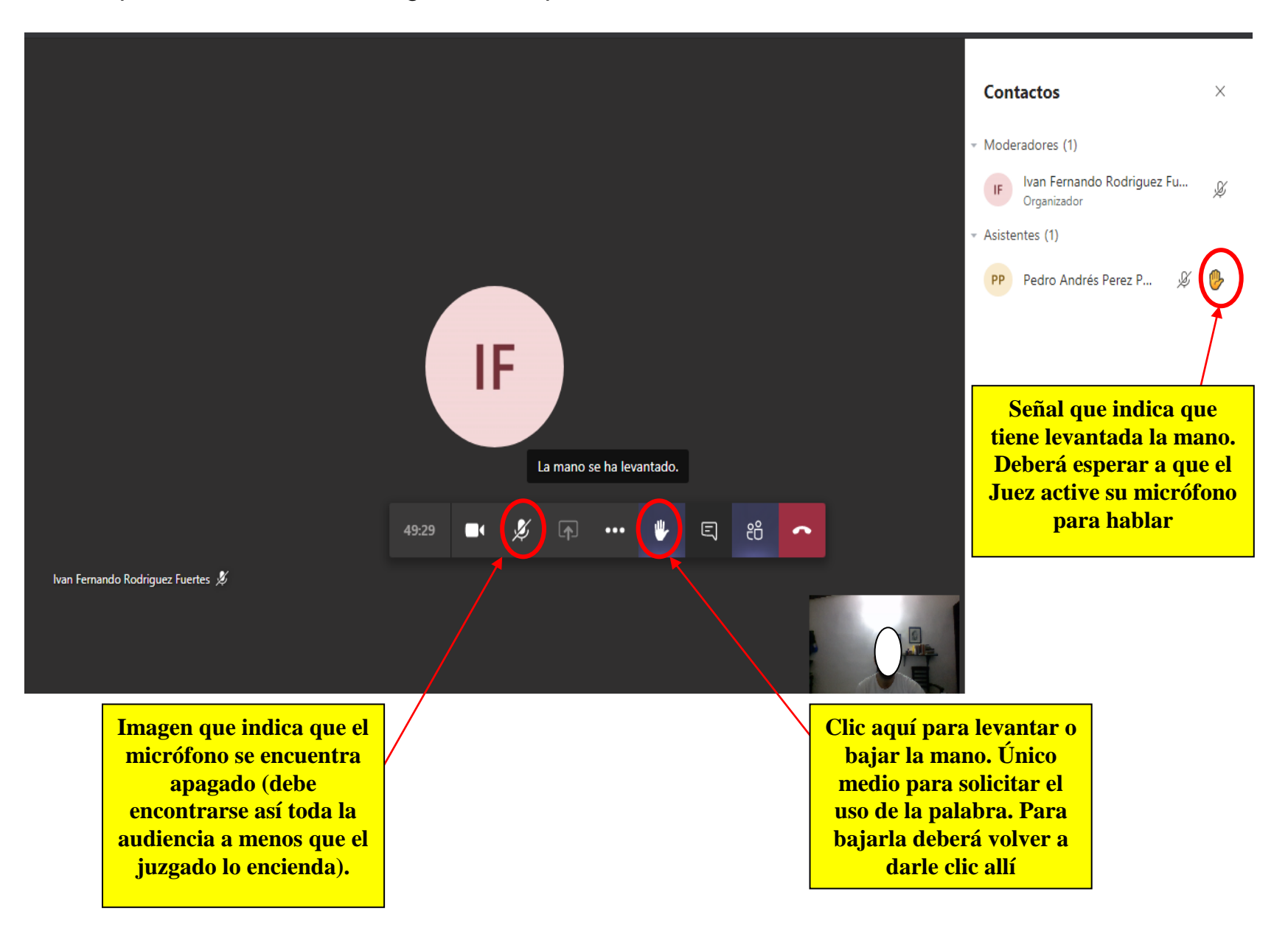

**14.** En el evento en que tenga problemas con el micrófono y no pueda manifestarlo al juzgado por ese medio, cuenta con un chat para comunicarse con el despacho.

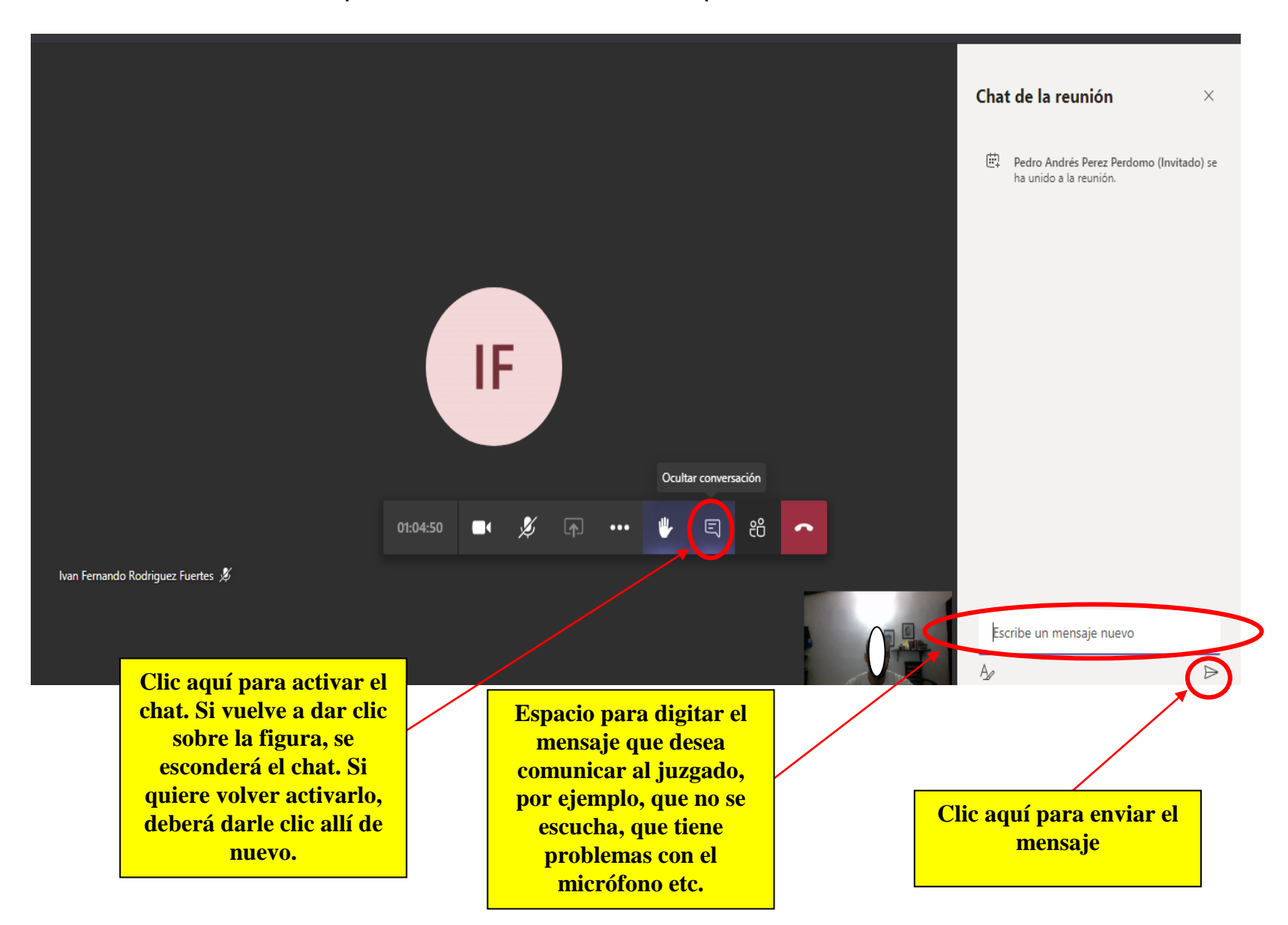

**15.** No dar clic por ningún motivo sobre el icono que señala la imagen, pues desconecta al asistente de la audiencia.

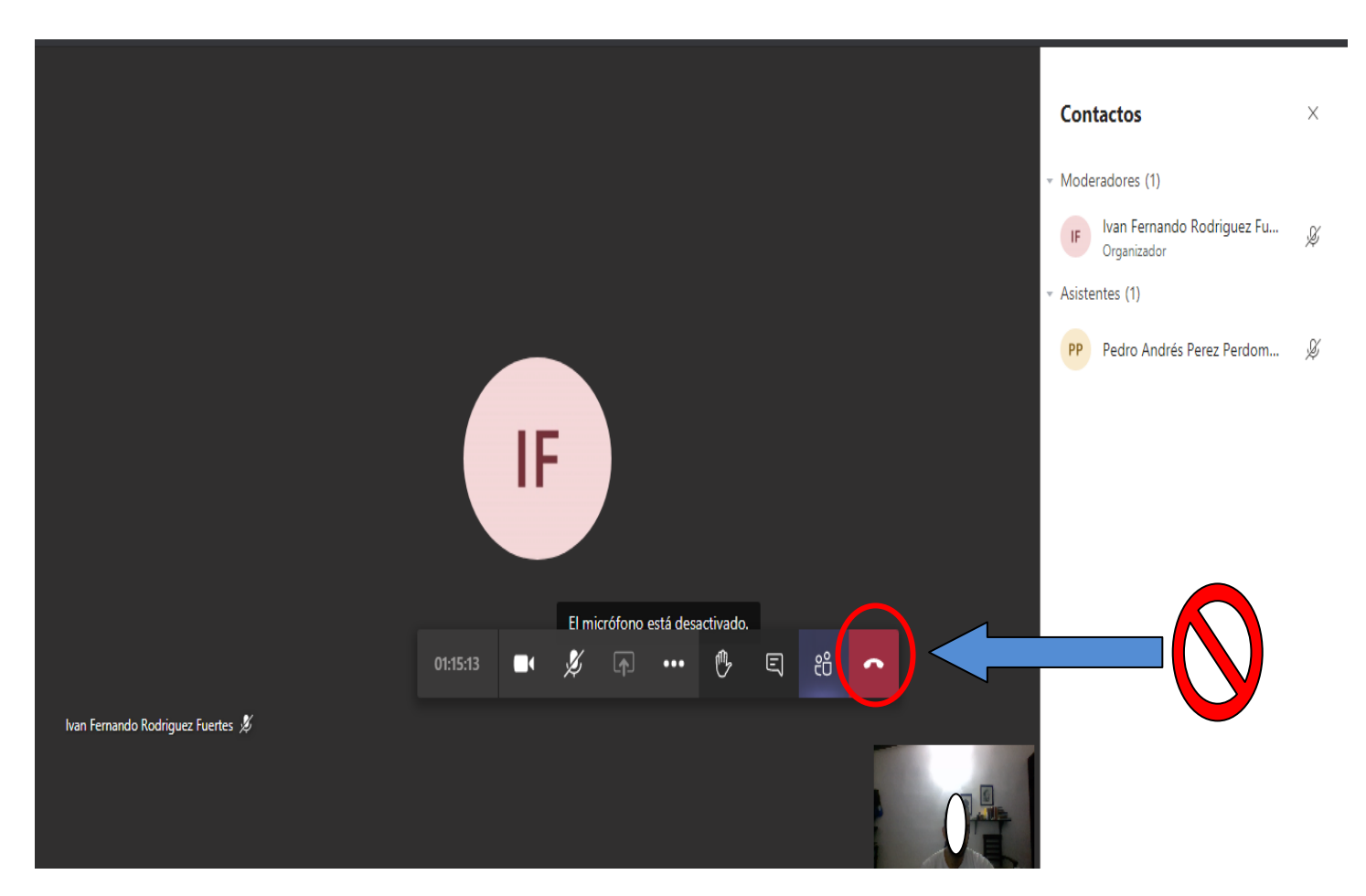